# Aktivating the DNCMax Web Monitoring.

## Double-click the CIMCO DNC-Max Server system tray icon.

| 📲 Start 🛛 🗹 🔞 🌾 🗊 🍺 😡 🕫 🏈 📲 Dokument 1 - Microsoft W 🖳 CIMCO DNC-Max Client      | 🕀 🚅 🛅 19:21 |
|----------------------------------------------------------------------------------|-------------|
|                                                                                  |             |
|                                                                                  |             |
| TIMEO DNC-Max Server - Licensed to Demo - NOT FOR RESALE - CIMCO Integration I/S |             |
| Setup Help                                                                       |             |
| CIMCO DNC-Max Server V. 4.31.14<br>Copyright 1992-2003 CIMCO Integration         |             |
| Licenced to: Demo - NOT FOR RESALE - CIMCO Integration I/S                       |             |
| Server name: DNCSERVER64543                                                      |             |
|                                                                                  |             |
| 13:25:28 Stating server DNLSERVER64443 - Licensed to 4 ports.                    |             |
| [19:26:29] FANUC O LCU: Port started successfully.                               |             |
| [19:26:30] All ports started successfully. Total ports started: 2                |             |
| [19:26:30] Server ready.                                                         |             |
|                                                                                  |             |
|                                                                                  |             |
|                                                                                  |             |
|                                                                                  | <b>T</b>    |
|                                                                                  | ▶           |
|                                                                                  |             |
| Hide <u>Administration</u> <u>Stop Server</u>                                    | LOCK        |
| Administrator Active ports: 0/4 Clients: 0 Transmitted: 0 Received: 0            | 11.         |

Click on Setup, then select Configure Server.

| Server configuration                                                                                                    |                                                                                                    | <u>?</u> ×                                                     |
|----------------------------------------------------------------------------------------------------|----------------------------------------------------------------------------------------------------|----------------------------------------------------------------|
| Server configuration<br>Directories<br>Printers<br>E-E-Mail settings<br>Dog export<br>Operator messages<br>NC-Base<br>Web monitor<br>Serial Test | Server configuration Server info Server name: DNCSERVER64543 Description: DNC Server 1 Access control Use password for administrators Use password for users Use password for users Lock console on startup Start minimized Disable windows shutdown Logs Save machine logs Rotate logs: Daily | Set password<br>Set password<br>Lockup console after:<br>Never |
|                                                                                                    | Help                                                                                                    | Default OK Cancel                                              |

#### Select Web monitor.

| Server configuration                                                                                                    |                                                                                                    | ?×     |
|----------------------------------------------------------------------------------------------------|----------------------------------------------------------------------------------------------------|--------|
| <ul> <li>Server configuration</li> <li>Directories</li> <li>Printers</li> <li>E-Mail settings</li> <li>Log export</li> <li>Operator messages</li> <li>NC-Base</li> <li>NC-Base</li> <li>Web monitor</li> <li>Serial Test</li> </ul> | Web monitor         Enable DNC-Max web monitor         Password:       Port number:         80         Dynamic updates         WAP Monitor Setup         Enable DNC-Max WAP monitor         Use password |        |
|                                                                                                    | Help Default OK                                                                                                    | Cancel |

#### Aktivate Enable DNC-Max web monitor.

| Server configuration                                                               |                                                          | ? ×  |
|------------------------------------------------------------------------------------|----------------------------------------------------------|------|
| Server configuration     Directories     Printers     E-Mail settings     Document | Web monitor Web monitor setup Enable DNC-Max web monitor | _    |
| ···· Operator messages<br>⊕·· NC-Base<br>···· Web monitor<br>···· Serial Test      | Password: Port number:<br>cimco 80 •                     | 3    |
|                                                                                    | Enable DNC-Max WAP monitor     Use password              |      |
| <b>CIMCO</b><br>Integration                                                        | Help Default OK Can                                      | .cel |

/ Type a password of your choice. In this case we chose "cimco"

#### Then click OK.

Go to the Windows Task Bar and click on Start, then click Run.

Type cmd and click OK.

| Run   |                                                                                                    | ? × |
|-------|----------------------------------------------------------------------------------------------------|-----|
| 2     | Type the name of a program, folder, document, or<br>Internet resource, and Windows will open it for you. |     |
| Open: | cmd                                                                                                    | -   |
|       |                                                                                                    |     |
|       | OK Cancel Browse                                                                                         |     |
|       |                                                                                                    |     |

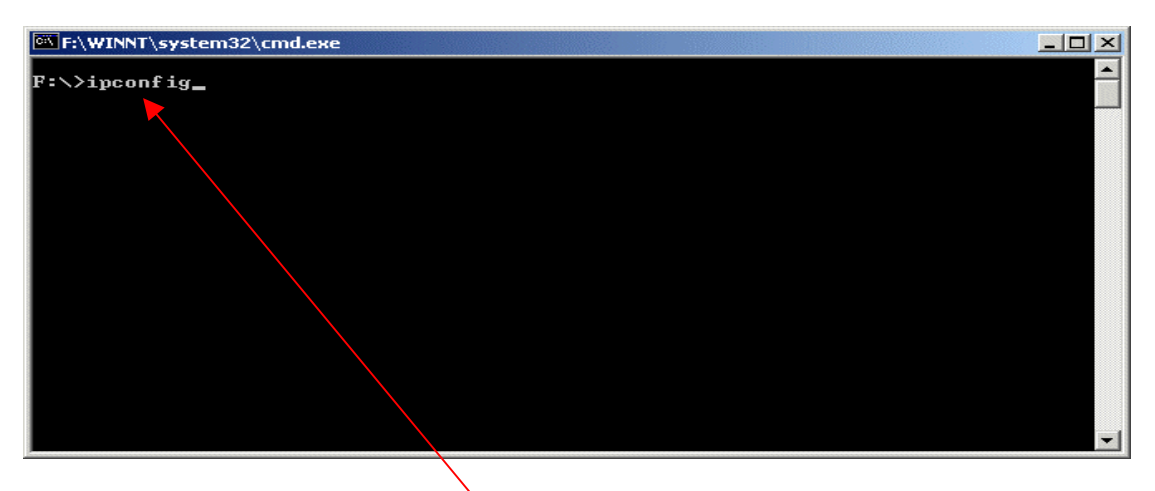

Type "ipconfig" and press Enter.

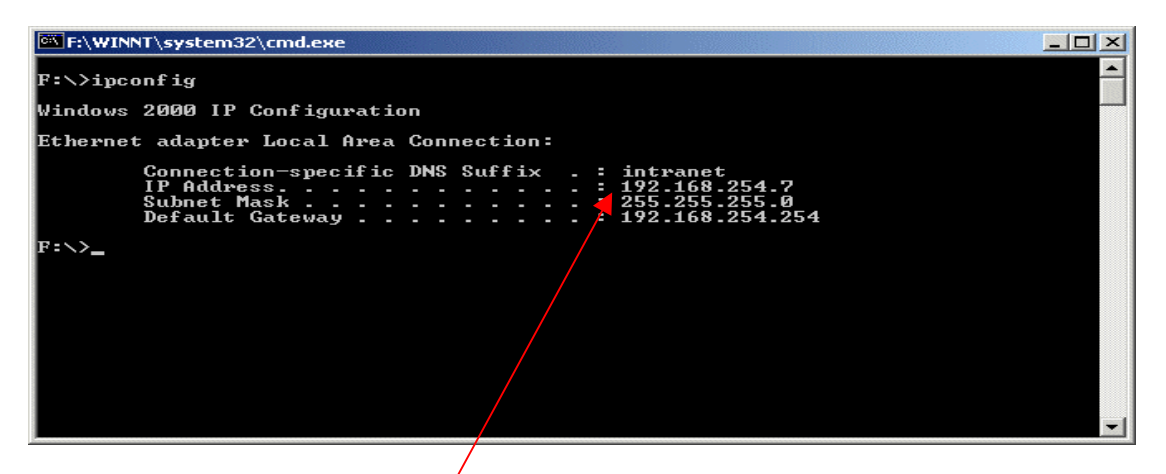

You can now see the IP Address of the PC where DNC-Max is installed.

Now go to the PC from where you want to monitor via the web, and start the Internet browser.

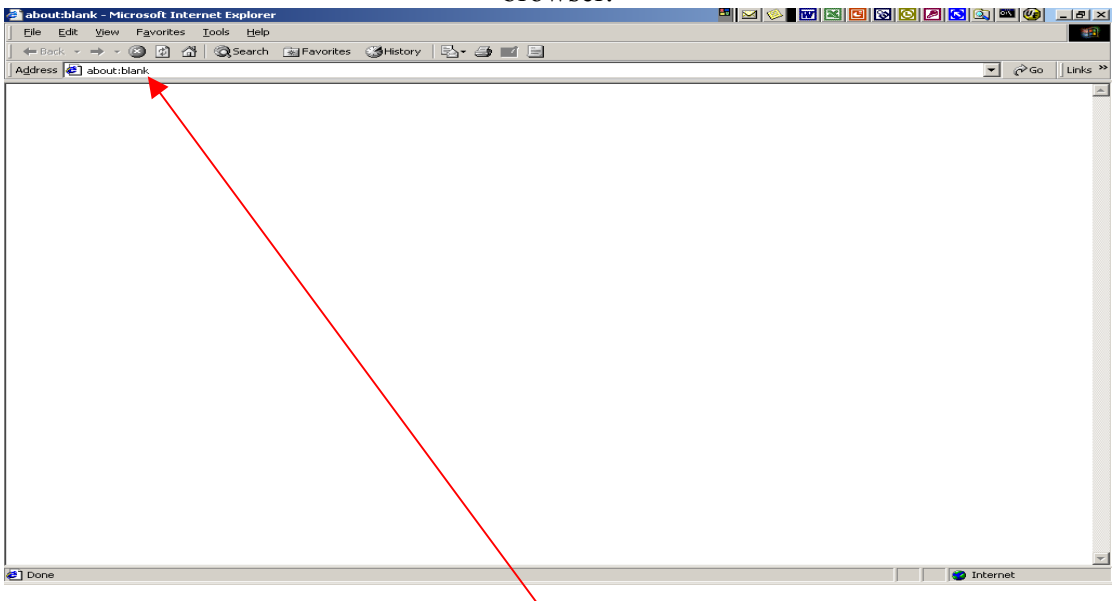

Type in the IP Address and port no. of the DNC-Max Server, in this case http://192.168.254.7:80, and press enter.

## http://192.168.254.7:80

| 🗿 about:blank - Microsoft Internet Explorer                   | ¤ ≥ ∞ w ≈ u s o 2 2 3 a ≈ 0 - s × |
|---------------------------------------------------------------|-----------------------------------|
| Eile Edit View Favorites Tools Help                           |                                   |
| ↓= Back • → • ② ② ③ ④ ④ Q Search 🛐 Bavorites ③History 🔤 = 🚍 🖃 |                                   |
| Address http:/138.106.250.137:80                              |                                   |
|                                                               |                                   |
| A Done                                                        | Toherent                          |
|                                                               | j j j j internet                  |
|                                                               |                                   |

IP Address 192.168.254.7 and port 80.

| http://138.106.250.24/LogonFrames.html?LogonFrames - Microsoft Internet Explorer |                                          |
|----------------------------------------------------------------------------------|------------------------------------------|
| <u>File Edit View Favorites Iools H</u> elp                                      | 19 (19 (19 (19 (19 (19 (19 (19 (19 (19 ( |
| 😓 Back 🔹 🤿 🗸 🔯 🕼 🕼 Search 📾 Favorites 🖓 History 🗟 🔹 🎒 💽 👻 🗐                      |                                          |
| Address 🛃 http://138.106.250.24/LogonFrames.html?LogonFrames                     | ▼ 🖗 Go 🛛 Links ≫                         |
|                                                                                  |                                          |
| AA THE STURDE                                                                    | Software for modern manufacturing        |
|                                                                                  |                                          |
|                                                                                  |                                          |
| CIMCO DNC-Max Web                                                                | Monitor                                  |
| Server version 4.33.04                                                           |                                          |
|                                                                                  |                                          |
| Server navn: DNCSERVER56977                                                      |                                          |
| Licens til: Demo - NOT FOR RESALE - CIM                                          | 1CO Integration I/S                      |
| Password Logon                                                                   |                                          |
|                                                                                  |                                          |
|                                                                                  |                                          |
|                                                                                  |                                          |
|                                                                                  |                                          |
|                                                                                  |                                          |
|                                                                                  |                                          |
|                                                                                  |                                          |
|                                                                                  |                                          |
|                                                                                  | $\mathbf{N}$                             |
|                                                                                  |                                          |
|                                                                                  |                                          |
| Copyright © CIMCO Integration 1992-2002. All Rights Reserved.                    |                                          |
|                                                                                  |                                          |
| Done                                                                             | j j iternet                              |

# Type in the password, in this case "cimco".

| http://138.106.250.24/LogonFrames.html?LogonFrames - Microsof | t Internet Explorer 🔠 🖂 🖉 🐨 🖾 🖾 🖉 🗾 🖅 💷 🚱 💷 🚱 💶 🖉 |
|---------------------------------------------------------------|---------------------------------------------------|
| <u>File Edit View Favorites Tools Help</u>                    |                                                   |
| ← Back → → 🖉 👔 🚮   @ Search 📓 Favorites 🎯 History             | B- 4 C - E                                        |
| Address 🙋 http://138.106.250.24/LogonFrames.html?LogonFrames  |                                                   |
| CIMCO<br>Integration                                          | Software for modern manufacturing                 |
|                                                               |                                                   |
| CIMCO E<br>Server version 4.                                  | DNC-Max Web Monitor                               |
| Server navn:                                                  | DNCSERVER56977                                    |
| Licens til:                                                   | Demo - NOT FOR RESALE - CIMCO Integration I/S     |
| Password:                                                     | **** Logon                                        |
|                                                               | <b>↑</b>                                          |
|                                                               |                                                   |
|                                                               |                                                   |
|                                                               |                                                   |
|                                                               |                                                   |
|                                                               |                                                   |
|                                                               |                                                   |
|                                                               |                                                   |
|                                                               |                                                   |
| Convright @ CIMCO Integration 1992-2002. All Rights Reserved  |                                                   |
|                                                               |                                                   |
| 🛃 Done                                                        | 🖉 Internet                                        |
|                                                               |                                                   |

Click Logon.

| 🖉 http://192.168.254.7/LogonFra                                                                                | ames.html?LogonFra                                                                                     | mes - Microsoft Internet Exp                      | olorer provided by CIN                                                                   | 1CO Integration                        |                   |
|----------------------------------------------------------------------------------------------------|----------------------------------------------------------------------------------------------------|---------------------------------------------------|------------------------------------------------------------------------------------------|----------------------------------------|-------------------|
| <u>Eile Edit View Favorites I</u> d                                                                            | ools <u>H</u> elp                                                                                      |                                                   |                                                                                          |                                        |                   |
| ← Back → → ✓ 🎱 🔂 🖓                                                                                             | Search 🛛 🙀 Favoril                                                                                     | es 🎯 History 🛛 🖏 🛃                                | 7 · 3                                                                                    |                                        |                   |
| Address 🛃 http://192.168.254.7/Lo                                                                              | ogonFrames.html?Logon                                                                                  | Frames                                            |                                                                                          |                                        | ▪ 🖓Go 🛛 Links ≫   |
| <b>EIMCO</b>                                                                                                   |                                                                                                    |                                                   |                                                                                          | Software for mode                      | rn manufacturing  |
| CIMCO D                                                                                                    | NC-Max Web Mon                                                                                         | itor - Licensed to DEMO                           | NOT FOR RESALE                                                                           | CIMCO Integration                      |                   |
| Port                                                                                                    | Stat                                                                                                   | 15                                                | Time File                                                                                | _                                      | -                 |
| Machine A                                                                                                    | Disat                                                                                                  | led                                               |                                                                                          |                                        |                   |
| Machine B                                                                                                    | Disat                                                                                                  | iled                                              |                                                                                          |                                        |                   |
| Fanuc                                                                                                    | Send                                                                                                   | manual file contents                              | 0:00:06 Test.no                                                                          | >                                      |                   |
| Okuma                                                                                                    | Idle                                                                                                   |                                                   |                                                                                          |                                        |                   |
| Agie                                                                                                    | Port                                                                                                   | Offline                                           |                                                                                          | j                                      | ~                 |
| RX     TX     RTS     CTS     DTR     DSR     XOff     Error     Transfer Copyright © CIMCO Integration 1992-2 | File name:<br>Current Line:<br>Bytes Sent:<br>Lines Received:<br>Bytes Received:<br>CPS/LPS:<br>status | F:\CIMCO\Cimcoedit4\Sar<br>122<br>3.306<br>826/30 | nples\Test.nc<br>Program name:<br>Elapsed Time:<br>Time Remaining:<br>Errors:<br>Status: | 0:00:04<br>0:00:06<br>0<br>Send manual |                   |
| Done                                                                                                    |                                                                                                    |                                                   |                                                                                          |                                        | ocal intranet /// |

Web Monitor Setup Finished.

LCJ-CIMCO